## Instructions for activation of the aggregator by the agency

Agency user to operate with an aggregator

In order to access NDC through an aggregator, the Agency must create a new user on the portal. This one must be delivered to the third party so it can be configured on their own (email). This email will receive all NDC notifications, such as: purchase and delivery confirmation. It is allowed to use a generic email.

**Preconditions:** the user will create a new account that has access to the NDC by LATAM Portal and a "General Administrator" or "Supervisor" role that allows the creation of new users.

## URL de Portal NDC: https://www.agency.latamairlines.com/

**Step 1:** Enter the NDC Portal and select the user's name in the upper right corner. Click on "Your account".

|                                                                                                    | ) de ayuda                                         | Estado de vuelo 🖕 MIA: 🕑 P | ruebas ^ |
|----------------------------------------------------------------------------------------------------|----------------------------------------------------|----------------------------|----------|
|                                                                                                    |                                                    | • Tu cuenta                | -        |
| Ida y Vuelta 🗸 🛛 Economy 🖌 1 pasajero 🗸                                                                                                    |                                                    | • Cerrar sesió             | ón       |
| Ingresa origen Ingresa destino Ida Fecha                                                                                                    | Vuelta Fecha                                       | Ingresa accoun Buscar      |          |
| Tu seguridad es nuestra prioridad<br>Visita nuestro Centro de información COVID-19 y conoce las medidas de<br>seguridad, flexibilidad y requisitos. | Flexibilidad de viajes     Conoce los requisitos d | e viaje >>                 | -        |

Step 2: Select "Users", third option on the left.

| FARLINES PORTAL       | Órdenes Administrar V Centro de ayuda | Estado de vuelo 🔹 u 🌘 Pruebas 🗸 |
|-----------------------|---------------------------------------|---------------------------------|
| Administrar cuenta    | Datos personales                      |                                 |
| 🕅 Datos personales    |                                       |                                 |
| 📄 Datos de la agencia | Nombre                                |                                 |
| ិឆ្កាំ Usuarios       | Telefano móvil                        | Cambiar                         |
|                       | Email                                 |                                 |
|                       | Contraseña                            | Camblar                         |
|                       |                                       |                                 |

Step 3: Click on the "Create user" button.

| AIRLINES PORTAL     | Órdenes Administrar ~ Centro de ayuda           | Estac      | do de vuelo 🖕                  | Pruebas V  |
|---------------------|-------------------------------------------------|------------|--------------------------------|------------|
| Administrar cuenta  | Usuarios                                        |            |                                |            |
| 🔏 Datos personales  |                                                 |            |                                |            |
| Datos de la agencia | Revisa y administra los usuarios de tu agencia. | ſ          |                                |            |
| កំនុង Usuarios      | Buscar por nombre o estado                      | Buscar     | 🕀 Crea                         | r usuario  |
|                     |                                                 |            |                                |            |
|                     | Nombre Email                                    | Rol        | Estado                         | Acciones   |
|                     |                                                 |            | <ul> <li>Habilitado</li> </ul> | :          |
|                     |                                                 | Supervisor | <ul> <li>Habilitado</li> </ul> | I          |
|                     | Tienes <b>2 usuarios</b> registrados            |            |                                | 1 - 2 de 2 |
|                     |                                                 |            |                                |            |

**Step 4:** Select the role "Issuing Agent". Complete the information of the user (name, surname, email and as an option, mobile phone).

| Crear un nuevo usuario                                                 | ×                                    |    | Crear un nuevo usuario                       | × |
|------------------------------------------------------------------------|--------------------------------------|----|----------------------------------------------|---|
| 1. Selecciona un rol                                                   |                                      |    | 2. Ingresa los datos (Administrador general) |   |
| O Administrador general<br>Crea y gestiona usuarios.                   |                                      |    | Agente                                       | • |
| Supervisor<br>Crea y gestiona usuarios, hace<br>ordenes de post venta. | reservas, emite órdenes y administra |    | Agencia                                      | • |
| Agente de reserva<br>Hace reservas y visualiza órder                   | 25.                                  |    | correo@agencia.com                           | • |
| Agente emisor<br>Hace reservas, emite órdenes y                        | administra órdenes de post venta.    | ←− | Pais                                         | , |
| Agente financiero<br>Visualiza y gestiona órdenes de                   | post venta.                          |    |                                              |   |
| Robotic - Apigee<br>Solo puede gestionar en la API                     |                                      |    | Crear usuario                                | • |
|                                                                        |                                      |    | Volver                                       |   |
| Cont                                                                   | inuar                                | _  |                                              |   |

**Step 5:** Once the user is created, it must be activated by the agent and send the registered email (mail@agency.com in the example) to the aggregator so that it can be incorporated into its order creation process.

| LATAM NDC<br>AIRLINES PORTAL | Órdenes Administrar V Centro de ayuda           | Estado     | de vuelo 🖕                     | Pruebas    |
|------------------------------|-------------------------------------------------|------------|--------------------------------|------------|
| Administrar cuenta           | Usuarios                                        |            |                                |            |
| 3 Datos personales           | 03001103                                        |            |                                |            |
| Datos de la agencia          | Revisa y administra los usuarios de tu agencia. |            |                                |            |
| ကိုဗိုိ Usuarios             | Buscar por nombre o estado                      | Buscar     | 🕀 Crear u                      | suario     |
|                              |                                                 |            |                                |            |
|                              | Nombre Email                                    | Rol        | Estado                         | Acciones   |
|                              | correo@agencia.com                              |            | <ul> <li>Habilitado</li> </ul> | :          |
|                              |                                                 | Supervisor | <ul> <li>Habilitado</li> </ul> | :          |
|                              | Tienes <b>2 usuarios</b> registrados            |            |                                | 1 - 2 de 2 |

## **Observations:**

- If you work with more than one aggregator, the system allows you to give different emails to each aggregator.
- The account must be active before notifying the aggregator, otherwise the order creation by the aggregator will not work correctly.